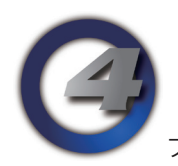

## Hog4 OS v2.1.0 リリースノート

Version: 2.1.0(build 524) December 5, 2013

プラットフォーム(対象機):Hog 4, Full Boar 4 , Road Hog 4, Nano Hog 4, Hog 4PC, Hedge Hog 4

#### <u>インストール手順</u>

v2.0.0 がインストールされているすべての Hog4 OS コンソールは、v2.1.0 にアップグレードする際にアップグレー ドファイル(fpspkg)を使用してアップグレードが可能です。「Hog Start」ウィンドウの {Software Update} ボタン を押して USB メモリに入れたアップグレードファイルを選択し、アップグレードを実行してください。ただし、そ れ以前のバージョン(v1.x.x)がインストールされている場合は、フルインストールが必要です。使用しているコンソー ルのフルインストール方法を詳しく知りたい場合は、Hog4 OS のヘルプマニュアルを参照してください。 日本語のフルインストール(フルリストア)手順書は、ウシオライティングのサポートサイトからダウンロードして ください。

ウシオライティング サポートサイト http://www.ryujiro.net/support/hog\_menu.html

#### <u>ショーファイルの互換性</u>

Hog4 OS v2.1.0 で作成またはバックアップ保存、読込み、使用したショーファイルは、以前の Hog4 OS (v1.x.x) と Hog3 OS の全てのバージョンに対して下位互換性はありません。ただし、既に作成された Hog4 OS と Hog3 OS の ショーファイルは、Hog4 OS v2.1.0 と上位互換があり、読み込むことができます。

### 新機能

#### <u>Hedge Hog 4 コンソールに対応</u>

Hog 4 OS v2.1.0 は、新たに Hedge Hog 4 へ対応しました。Hedge Hog 4 コンソールは、他の Hog 4 OS コンソールファミリーと同じように、共通 のソフトウェア(ファイル)でフルインストールやアップグレードが可能 です。

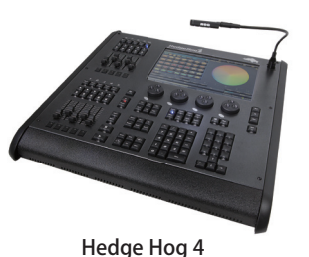

#### Hog 4 PC の画面上に Nano フロントパネルを追加

新たに "Nano panel" と呼ばれるオンスクリーンフロント パネルレイアウトが追加されました。このフロントパネル に切り替えるには、{Nano Mode} で Hog 4 PC アプリケー ションを実行し、フロントパネル画面上で右クリックをし て {Nano Panel} を選択します。この新しいオンスクリー ンパネルは、Nano Hog 4 のハードウェアレイアウトに合 わせて作成されています。

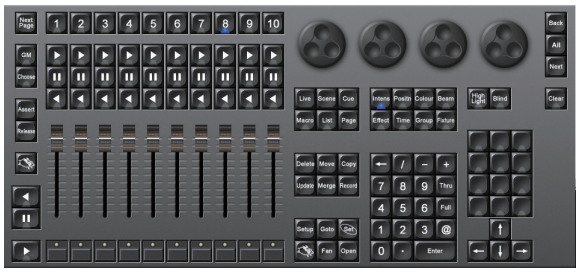

Nano Hog 4 に合わせたフロントパネル レイアウトが追加されました。

#### <u>Hog Visualizer Connectivity が Windows 8.1 に対応</u>

Hog Visualizer Connectivity のインストーラーが、Windows8.1 オペレーティングシステムに対応しました。

#### <u>キーボードショートカットの追加:プレイバックバーの表示 / 非表示</u>

 $[Pig] + [0 \sim 8]$ 

[Pig] キーを押しながら数字の [0~8] キーを押すことで、関連するプレイバックバーを表示 / 非表示で切り替えることができます。

注意:プレイバックバーの表示/非表示の設定は、コンソールに対して保持されます。他のショーファイルを読み込んだとしても、設定は変わりません。

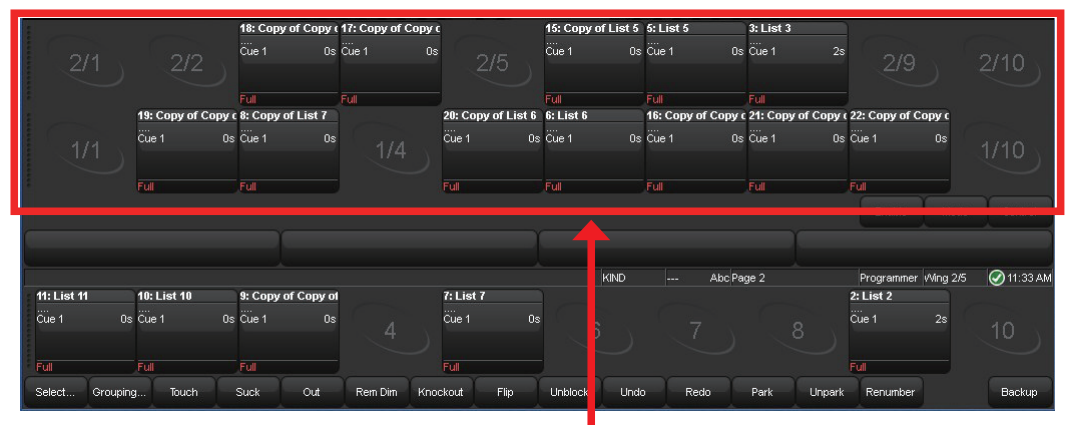

[Pig(豚)]を押しながら数字キーを押すことで、プレイパックバーの表示 / 非表示の切り替えが素早くできるようになりました。

#### <u>キーボードショートカットの追加:ホイールセットツールバーの表示 / 非表示</u>

[Pig]+[ . ]

[Pig] キーを押しながら [.] (ピリオド) キーを押すと、ホイールセットツールバーとスロットツールバーの表示 / 非 表示を切り替えることができます。

注意: これらのツールバーは、前回ショーファイルをログオフする際に非表示になっていたとしても、ログオン(ショー ファイルを読み込む)時には、必ず表示される様に設定されています。

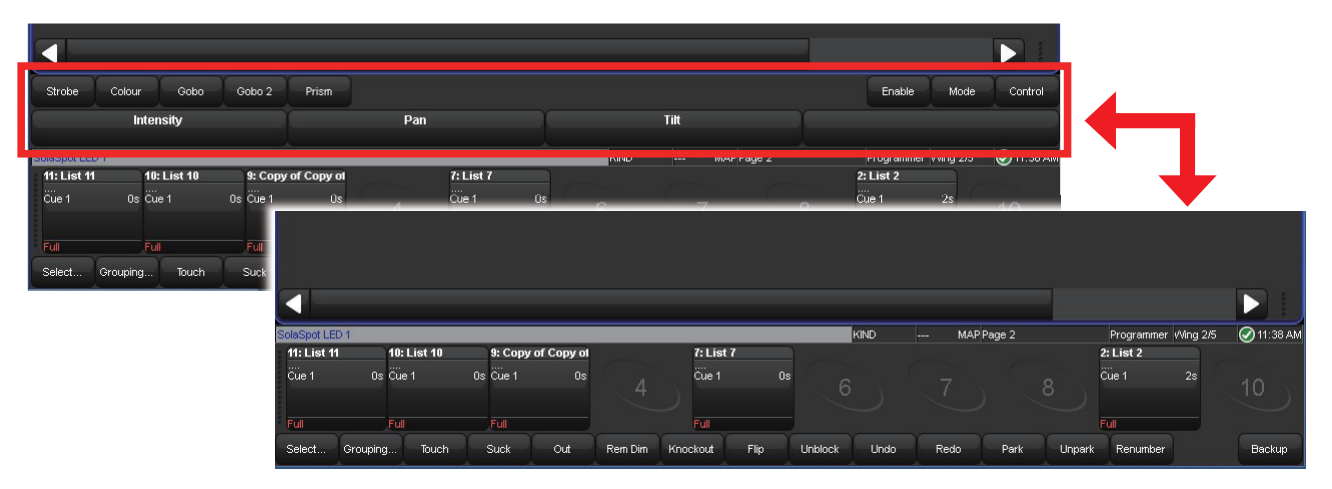

[Pig(豚)]を押しながらピリオドキーを押すことで、ホイールセットツールバーとスロットツールバーの表示 / 非表示の切り替えが 素早くできるようになりました。Hedge Hog 4 などで、パレットをより多く表示させたい場合に便利です。

#### <u>コンソールロック解除後のフェーダー再同期</u>

コンソールが " ロック " された状態の時にフェーダーを動かしたとしても、ロックを解除した後にフロントパネルの モータライズフェーダーが、ロックする直前のフェーダーレベルに再同期するようになりました。

# Hog 4 OS v2.1.0 (build 524) バグ修正:

D-01538: キーストロークマクロをレコーディングする際に "Insert Macro" を選択するとデスクトップがクラッシュ D-01550: FP ドライバーが診断アプリを起動している時に正常にシャットダウンしない D-01625: 既にカインドマスキングメニューが表示されていると "Kind mask" ボタンを押してもカインドマスキングメニューがオフに切り替わら ない D-01626: 特定のエフェクト Cue を再生していると DP8000 プロセスがクラッシュ D-01627: オープンエンドセレクションを使用して重複したユーザーナンバーのフィクスチャーを呼び出すとコマンドラインがフリーズする D-01628: いくつかのショーファイルで choose が押されているとキューリストエフェクトサイズがエンコーダーホイールに表示されない D-01629: いくつかのショーファイルで choose が押されているとキューリストエフェクトレートがエンコーダーホイールに表示されない D-01630: メディアパッチされた Catalyst システムは CITP タブに表示されるべきではない D-01631: エフェクトを含む大きな Cue をアップデートすると DP8000 が固まるショーがある(ロギングによる) D-01632: CITP メディアプレビューサムネイル機能が Arkaos メディアサーバーで動作しない D-01633: ベースバリューに少しだけの調整をした場合、エフェクト OFF テーブルがオートアップデート・マージしない D-01634: マルチコンソール:異なったネットナンバーを設定してもコンソールは選択したマスターをトラッキングする D-01639: エフェクトがトラッキングでベースバリューが無い場合キューエディターでアップデートしても "Off" エフェクトテーブルが動作しない D-01645:0から異なった値にエフェクトレート値を直接入力して変更することができない D-01646: ブラインド無効状態のエディターでブラインド有効・無効動作をするまでエフェクトテーブルの変更がステージ上に出力されない